## Accessing Mosaic Files via SSH

Putty and other SSH programs can give you access to your Mosaic files on any computer with Internet access. This will guide you on how to do so via the application Putty.

Tested on: Windows 10

Applies to: Windows 7, 8.1, 10

## Setup

Visit this <u>link<sup>1</sup></u> to access the UNCC VPN website. Log in with your NinerNet credentials, choose your operating system, and it will download the installer. Run the installer and you will have Cisco AnyConnect installed.

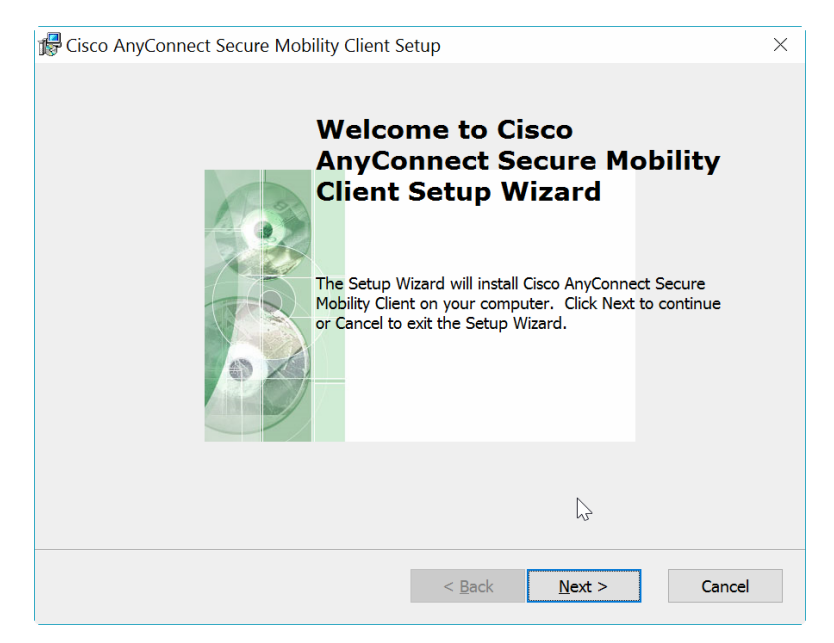

Open the Cisco AnyConnect program and type the VPN address "vpn.uncc.edu" into the address bar and click "Connect".

| Nisco AnyConnect Secure Mobility Client |                                           | _        |         | $\times$         |
|-----------------------------------------|-------------------------------------------|----------|---------|------------------|
|                                         | VPN:<br>Ready to connect.<br>vpn.uncc.edu | <u> </u> | Connect |                  |
| <b>\$</b> ()                            |                                           |          | _       | altalta<br>cisco |

<sup>1</sup>https://vpn.uncc.edu

Enter your NinerNet credentials and click "OK". You should now be successfully connected to the VPN.

| 🔊 Cisco | AnyConnect   | vpn.uncc.edu/engr           | × |
|---------|--------------|-----------------------------|---|
|         | Please enter | your username and password. |   |
| _       | Username:    |                             | ] |
|         | Password:    |                             |   |
|         |              |                             |   |
|         |              | OK Cancel                   |   |

Download Putty from <u>here</u><sup>2</sup> and run it.

| PuTTY Configuration                              |                                                                           | ×                     |  |  |
|--------------------------------------------------|---------------------------------------------------------------------------|-----------------------|--|--|
| Category:                                        | - 0                                                                       |                       |  |  |
|                                                  | Basic options for your PuTTY session                                      |                       |  |  |
| - Logging                                        | Specify the destination you want to connect to                            |                       |  |  |
| Keyboard                                         | Host <u>N</u> ame (or IP address)                                         | Port                  |  |  |
| Bell                                             |                                                                           | 22                    |  |  |
| Window Appearance                                | Connection type:<br>◯ Ra <u>w</u> ◯ <u>I</u> elnet ◯ Rlogin ● <u>S</u> SH | ◯ Se <u>r</u> ial     |  |  |
| Behaviour<br>Translation<br>Selection<br>Colours | Load, save or delete a stored session<br>Sav <u>e</u> d Sessions          |                       |  |  |
| Connection Data Proxy Telnet                     | Default Settings                                                          | Load<br>Sa <u>v</u> e |  |  |
| - Rlogin<br>⊞ SSH<br>- Serial                    |                                                                           | Delete                |  |  |
|                                                  | Close window on e <u>x</u> it:<br>○ Always ○ Never ● Only on clean exit   |                       |  |  |
| About                                            | <u>O</u> pen                                                              | <u>C</u> ancel        |  |  |

<sup>&</sup>lt;sup>2</sup> http://www.putty.org/

| 🕵 PuTTY Configuration                                                                                                    | ×                                                                                                    |  |
|----------------------------------------------------------------------------------------------------|----------------------------------------------------------------------------------------------------|--|
| Category:                                                                                                    |                                                                                                    |  |
| Session     Logging     Logging     Terminal     Keyboard     Bell     Features     Window     Appearance     Behaviour     Translation     Selection     Colours     Colours     Connection     Data     Proxy     Telnet     Rlogin     SSH     Serial | Basic options for your PuTTY session         Specify the destination you want to connect to         Host Name (or IP address)       Port         engr-lcs1.uncc.edu        22         Connection type:       Raw         O Raw       Telnet         Load, save or delete a stored session |  |
|                                                                                                    | Sav <u>e</u> d Sessions          Default Settings       Load         Save       Default                                                                                                    |  |
|                                                                                                    | Close window on e <u>xi</u> t:<br>Always Never Only on clean exit                                                                                                    |  |
| <u>A</u> bout                                                                                                    | <u>O</u> pen <u>C</u> ancel                                                                                                    |  |

In the "Host Name" field enter "engr-lcs1.uncc.edu" and click "Open".

The first time you use PuTTY it will give you the following Security Alert, Select "Yes".

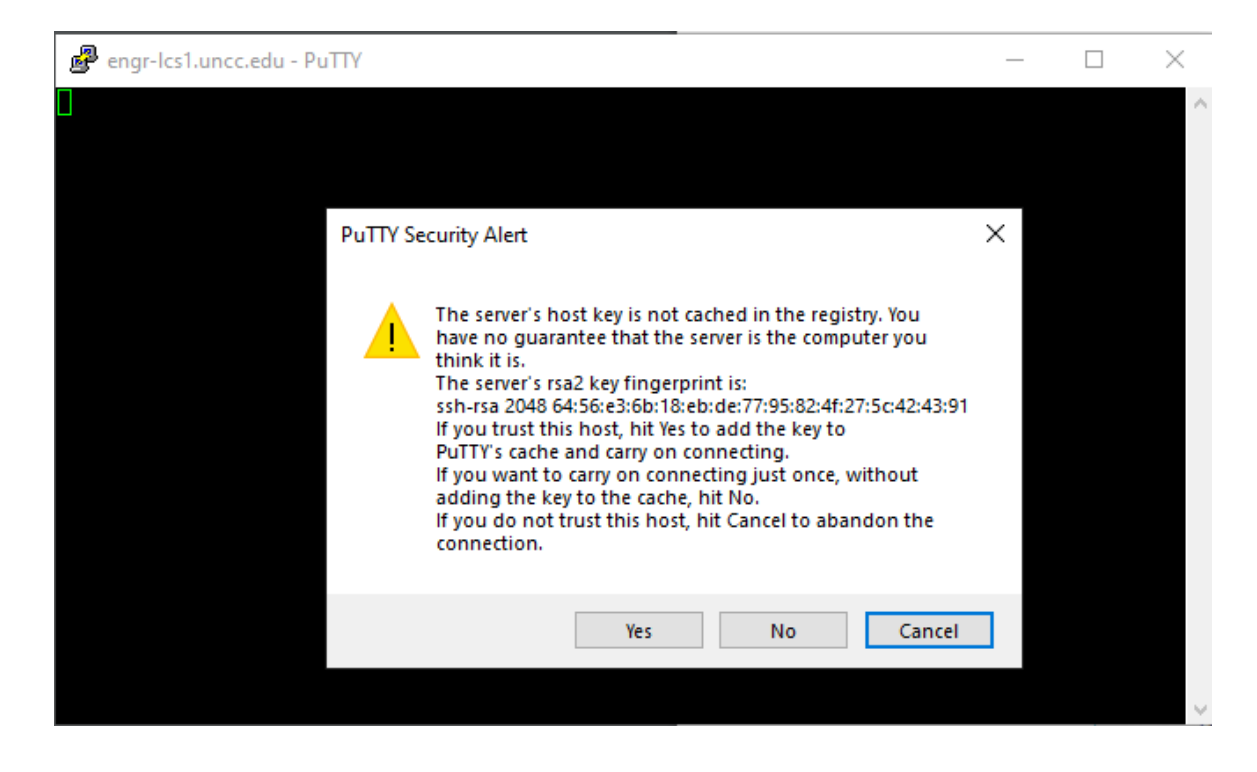

## Enter your Mosaic username and press the "Enter" key.

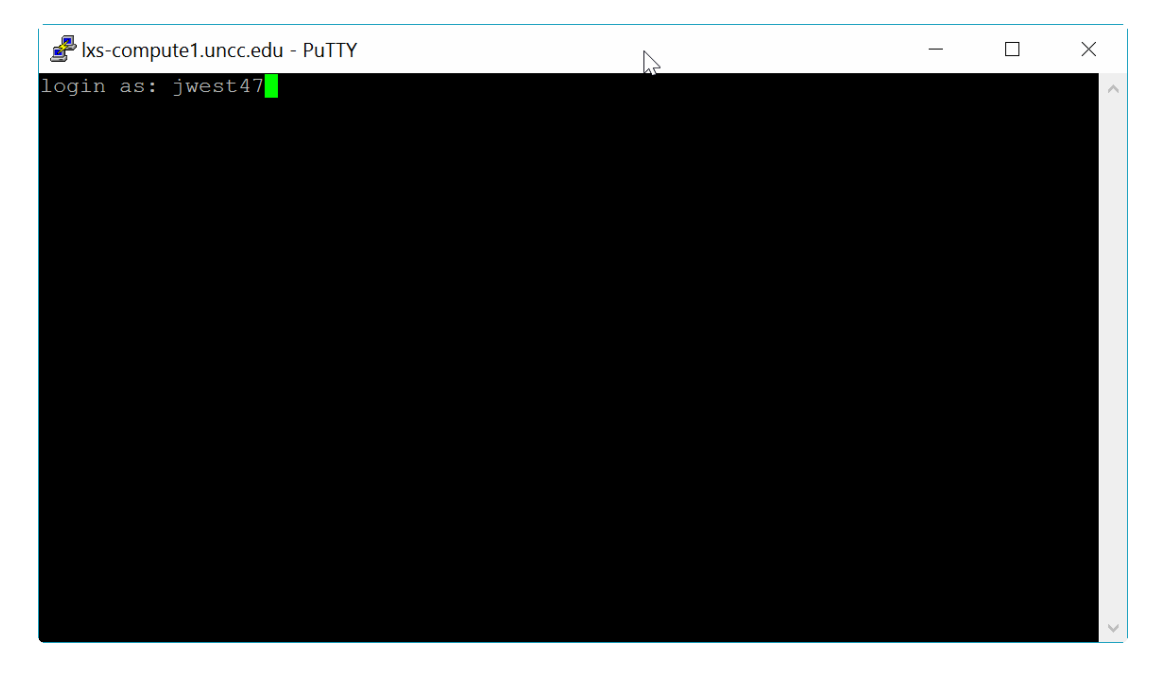

Enter your Mosaic Linux password and press the "Enter" key.

| 🖆 lxs-compute1.uncc.edu - PuTTY                                | _ | ×      |
|----------------------------------------------------------------|---|--------|
| login as: jwest47<br>jwest470lxs-computel uncc edu's password. |   | ^      |
|                                                                |   |        |
|                                                                |   |        |
|                                                                |   |        |
|                                                                |   |        |
|                                                                |   |        |
|                                                                |   |        |
|                                                                |   |        |
|                                                                |   |        |
|                                                                |   |        |
|                                                                |   |        |
|                                                                |   |        |
|                                                                |   |        |
|                                                                |   | $\sim$ |

Type "cd .." to enter the root of your Mosaic account.

| الله jwest47@lxs-compute1:~                                                                                                    | _                                                                                             | ×      |
|----------------------------------------------------------------------------------------------------|-----------------------------------------------------------------------------------------------|--------|
| login as: jwest47<br>jwest47@lxs-compute1.uncc.edu's password:                                                                                                    |                                                                                               | ^      |
| "Use of the University's computing and electronic communicates resources is conditioned on compliance with the University Information Technology (IT) policies (Policy Statements 302, 304, 307, 311,& 611.14) Pursuant to those policies, the Universe will take any steps necessary to safeguard the integrity of University's computing and electronic resources and to minit the risks to both those resources and the end users of the resources. Such safeguarding includes monitoring data tract to detect anomalous network activity, as well as accessing, trieving, reading, and / or disclosing data communications there is reasonable cause to suspect a violation of applice University policy or criminal law, or when monitoring is other required or permitted by law." | tion<br>ty's<br>303<br>sity<br>the<br>mize<br>chose<br>offic<br>re-<br>when<br>cable<br>cwise |        |
| [jwest47@lxs-compute1 ~]\$ cd                                                                                                    |                                                                                               |        |
|                                                                                                    |                                                                                               | $\sim$ |